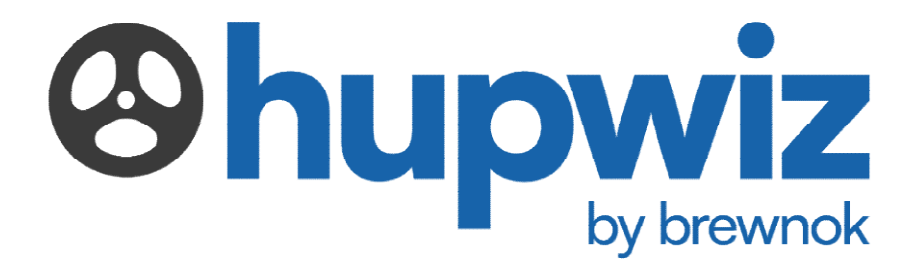

# 1. What is hupwiz?

hupwiz is a comprehensive gym management system designed to streamline the day-to-day operations of a gym. It helps gym managers transition from manual, paper-based registration processes to a fully digital system, efficiently track payments, manage memberships, and gain valuable insights into the gym's performance.

# 2. Technology used for the development

schedmate is MERN-stack application developed

### M – Mongo DB

MongoDB is a widely used, open-source, NoSQL database designed to store and manage large volumes of unstructured or semi-structured data. Unlike traditional relational databases, which use structured tables and predefined schemas, MongoDB stores data in flexible, JSON-like documents (BSON - Binary JSON). This allows for dynamic and schema-less data models, making it easier to scale and handle a variety of data types without the need for complex database migrations.

### E – Express

Express.js is a lightweight and flexible web application framework for Node.js, designed to simplify the process of building robust, scalable web applications and APIs. It provides a minimal set of features out of the box, but its extensibility allows developers to add various tools and functionalities as needed. Express.js streamlines routing, middleware integration, and HTTP request handling, enabling developers to focus on building their applications rather than managing low-level details.

### R – React

React is a popular open-source JavaScript library used for building user interfaces, particularly for single-page applications where responsiveness and dynamic interaction are essential. Developed and maintained by Facebook, React enables developers to build reusable UI components that manage their own state, leading to more modular and maintainable code.

### N – NodeJS

Node.js is an open-source, cross-platform runtime environment that allows developers to run JavaScript code outside of a browser, primarily on the server side. Built on the V8 JavaScript engine developed by Google, Node.js enables the creation of fast, scalable, and efficient applications. Its non-blocking, event-driven architecture makes it particularly well-suited for building applications that need to handle many concurrent connections, such as real-time web apps, APIs, and streaming services.

## 3. How to onboard your gym into hupwiz?

Onboarding your gym to hupwiz is quick and easy. To get started, gym owners will need to provide the following information:

- Your gym's logo and name
- A preferred username and password for accessing the gym management system
- Any additional fields you wish to collect from users during registration
- Your membership plan and pricing structure

That's it! We'll customize hupwiz to fit your gym's specific needs, and it will be ready for use.

# 4. How to use?

Let's dive into using hupwiz! The platform has four main pages: Dashboard, Registration, Payments, Members

### <u>Login</u>

• Once your gym is onboarded, you'll receive a user ID and password. These credentials will be configured into the app for easy login. On the hupwiz landing page, simply log in using the credentials provided.

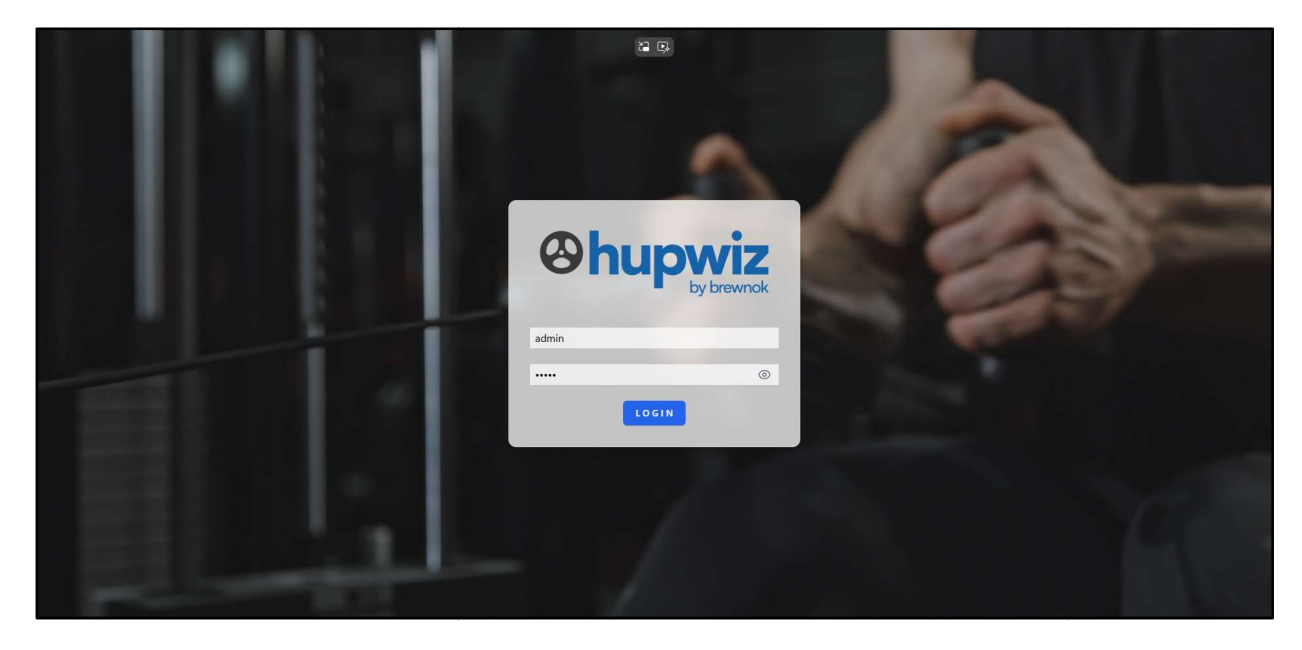

### **Dashboard**

 After logging in, you will be taken directly to the hupwiz dashboard, where you'll find key statistics about your gym, as shown in the snapshot below

| ⊗hupwiz                                                                     | Dashboard<br>Analytics for 01 Mar 2025 - 31 Mar 2025 |                                      |        |                                            | と Export All Data                      | March 14, 2025<br>10:21:46 AM |  |
|-----------------------------------------------------------------------------|------------------------------------------------------|--------------------------------------|--------|--------------------------------------------|----------------------------------------|-------------------------------|--|
| >>         Dasnooard           A* Registration           □         Payments | Active Members                                       | Pending Payments                     | 0      | New Members 2 This month                   | Revenue<br><b>₹5,000</b><br>This month |                               |  |
| 왔 Members<br>[→ Logout                                                      | Membership Distribution<br>Monthly<br>3 Months       |                                      | 0<br>2 | Revenue<br>Manthy<br><b>₹5,000</b>         |                                        |                               |  |
|                                                                             | 6 Months<br>12 Months                                |                                      | 0      | Member Status<br>With Trainer<br>O members | Without Trainer<br>2. members          |                               |  |
|                                                                             | Register Member<br>Add new gym member                | Record Payment<br>Track monthly fees |        | Payment Reminders     O payments due       | Vew detailed analytics                 |                               |  |
|                                                                             |                                                      |                                      |        |                                            |                                        |                               |  |

• The dashboard also features an "Export All Data" button, allowing you to download either all or specific statistics related to your gym by selecting the desired date and time range

| Č                                     | 0                              | 2<br>This month                                         | (?) <b>₹5,000</b><br>This month |
|---------------------------------------|--------------------------------|---------------------------------------------------------|---------------------------------|
| lembership Distribution               |                                | Parantia                                                |                                 |
| onthly                                | Export Gym Data                | ×                                                       |                                 |
| Months                                | Data to Export<br>All Data     | v                                                       |                                 |
| Months                                | Start Date                     | End Date                                                |                                 |
| Months                                | Month Year<br>January ¥ 2025 ¥ | Month Year<br>December ♥ 2025 ♥<br>Cancel & Export Data | Without Trainer<br>2 members    |
| Register Member<br>Add new gym member | Track monthly fees             | U payments due                                          | rs Me                           |
|                                       |                                |                                                         |                                 |

### **Registration Process**

• To register a new member, simply navigate to the "Register" button in the left pane, which will open the registration form

| New Member Registrat                                                       | ion                                                                                                    |                                                                                                    |
|----------------------------------------------------------------------------|----------------------------------------------------------------------------------------------------|----------------------------------------------------------------------------------------------------|
| Name                                                                       | Phone                                                                                                    |                                                                                                    |
| John Smith                                                                 | 0123456789                                                                                                    |                                                                                                    |
| Weight (kg)<br>78                                                          | Gender<br>Male                                                                                                    | ~                                                                                                    |
| Requires Trainer<br>Yes 🗸                                                  | Trainer Fee<br>2500                                                                                                    |                                                                                                    |
| Admission Fee<br>1000                                                      | Plan Type<br>Monthly (₹1000)                                                                                                    | v                                                                                                    |
| Payment Type<br>Online                                                     |                                                                                                    |                                                                                                    |
| <b>Total Cost: ₹4500</b><br>(Plan: ₹1000 + Admission: ₹1000 + Trainer: ₹2! | 500)                                                                                                    |                                                                                                    |
|                                                                            | Registe                                                                                                    | r Member                                                                                                    |
|                                                                            |                                                                                                    |                                                                                                    |
|                                                                            |                                                                                                    |                                                                                                    |
|                                                                            |                                                                                                    |                                                                                                    |
|                                                                            |                                                                                                    |                                                                                                    |
|                                                                            | Name         John Smith         Weight (kg)         78         Requires Trainer         Yes         Admission Fee         1000         Payment Type         Online         Collance         Clan: Closs: 74500         (Plan: 11000 + Admission: 11000 + Trainer: 122 | Name       Phone         John Smith       D123456789         Weight (kg)       Gender         78       Male         Requires Trainer       Trainer Fee         Yes       2500         Admission Fee       Plan Type         Total Cost: ₹4500       Monthy (₹1000)         (Par: ₹1000 + Admission: *1000 + Trainer: ₹2500)       Requires |

• Upon registration, your new member will be assigned an ID, which will appear in the top-left corner for future reference

| New Member Registrat                                                       | <ul> <li>Member registered successfully! ID:<br/>2025003T</li> </ul> |          |  |
|----------------------------------------------------------------------------|----------------------------------------------------------------------|----------|--|
| Name                                                                       | Phone                                                                |          |  |
| Weight (kg)                                                                | Gender<br>Male                                                       | ~        |  |
| Requires Trainer                                                           | Trainer Fee                                                          |          |  |
| No                                                                         | 0                                                                    |          |  |
| Admission Fee<br>1000                                                      | Plan Type<br>Monthly (₹1000)                                         | ~        |  |
| Payment Type<br>Cash 🗸                                                     |                                                                      |          |  |
| <b>Total Cost: ₹2000</b><br>(Plan: ₹1000 + Admission: ₹1000 + Trainer: ₹0) |                                                                      |          |  |
|                                                                            | Registe                                                              | r Member |  |
|                                                                            |                                                                      |          |  |

#### **Payments Management**

- To manage payments, navigate to the "Payments" section in the left pane. By default, the current month will be displayed, along with a list of members who are due to pay, based on their registration date and the type of plan they've chosen. On this page, you can mark each member's payment as "Paid" or "Unpaid" for each month.
- For the registration month, the payment type will be labeled as "Registration."

| ⊗hupwiz        | Monthly Paym       | ents        |                |        |               |                                                                                                    |            | Refresh 🖄 Export to Excel |
|----------------|--------------------|-------------|----------------|--------|---------------|----------------------------------------------------------------------------------------------------|------------|---------------------------|
| %y Dashboard   | Month<br>March     |             | Year<br>✔ 2025 |        |               | Search<br>Q Search by                                                                                                    | ID or name |                           |
| A Registration |                    |             |                |        |               |                                                                                                    |            |                           |
| Payments       | Total Due Payments |             | () Total<br>3  | Paid   |               | Image: State State |            |                           |
| 兴 Members      | REGISTRATION ID    | NAME        | PLAN TYPE      | AMOUNT | EXPECTED DATE | PAYMENT TYPE                                                                                                    | STATUS     | ACTIONS                   |
| [→ Logout      | 2025002NT          | Shayan Saha | 3 Months       | ₹2500  | 11 Mar 2025   | Registration                                                                                                    | Paid       | Mark as Unpaid            |
|                | 2025003NT          | Raja Saha   | 3 Months       | ₹2500  | 11 Mar 2025   | Registration                                                                                                    | Paid       | Mark as Unpaid            |
|                | 2025003T           | John Smith  | Monthly        | ₹3500  | 14 Mar 2025   | Registration                                                                                                    | Paid       | Mark as Unpaid            |
|                |                    |             |                |        |               |                                                                                                    |            |                           |
|                |                    |             |                |        |               |                                                                                                    |            |                           |
|                |                    |             |                |        |               |                                                                                                    |            |                           |
|                |                    |             |                |        |               |                                                                                                    |            |                           |
|                |                    |             |                |        |               |                                                                                                    |            |                           |
|                |                    |             |                |        |               |                                                                                                    |            |                           |

• From the following month onwards, the payment type will be labeled as "Renewal." For example, John is a monthly user, so his payment information appears for April. For other users with a 3-month membership, their payment date will appear after three months

| ⊗hupwiz             | Monthly Payme      | ents       |         |                 |             |                                                                                                    |                     | Refresh 🛃 Export to I | Excel |
|---------------------|--------------------|------------|---------|-----------------|-------------|----------------------------------------------------------------------------------------------------|---------------------|-----------------------|-------|
| <b>%</b> 」Dashboard | Month<br>April     |            | ~       | Year<br>2025    |             | Search                                                                                                    | da ha 10 ar anna a' |                       |       |
| A Registration      |                    |            |         |                 |             | Q Sear                                                                                                    | n by ib or name     |                       |       |
| Payments            | Total Due Payments |            | 0       | Total Paid      |             | Image: State State | nue                 |                       | *     |
| 兴 Members           |                    |            |         |                 |             |                                                                                                    |                     |                       |       |
| [→ Logout           | 2025003T           | John Smith | Monthly | AMOUNT<br>₹3500 | 14 Apr 2025 | Renewal                                                                                                    | Pending             | Mark as Paid          |       |
|                     |                    |            |         |                 |             |                                                                                                    |                     |                       |       |
|                     |                    |            |         |                 |             |                                                                                                    |                     |                       |       |
|                     |                    |            |         |                 |             |                                                                                                    |                     |                       |       |
|                     |                    |            |         |                 |             |                                                                                                    |                     |                       |       |
|                     |                    |            |         |                 |             |                                                                                                    |                     |                       |       |

- At any time, you can download the statistics in Excel format by clicking the "Export to Excel" button in the top-right corner
- You can also search for a specific candidate by their registration ID using the search bar located in the top-right corner

#### Members Management

- If you need to remove a member from your gym or edit any existing details, you can go to the "Members" section in the left pane and make the necessary changes
- On this page, you can view all the details of a member by expanding their profile. You can also search for members using their registration ID, trainer requirements, or plan type

| ⊗hupwiz               | Member Management                            |                        |             |                     |                 |        |                  | LEXPORT to Excel                 |                            |  |
|-----------------------|----------------------------------------------|------------------------|-------------|---------------------|-----------------|--------|------------------|----------------------------------|----------------------------|--|
| S⊮ Dashboard          | Q Searc                                      | h by Member ID         |             |                     |                 |        |                  |                                  | All Trainers 👻 All Plans 👻 |  |
| <b>♀</b> Registration |                                              | ID                     | NAME        | PHONE               | WEIGHT          | GENDER | TRAINER          | PLAN TYPE                        | ACTIONS                    |  |
| Payments              | ^                                            | 2025002NT              | Shayan Saha | 9774162637          | 80 kg           | male   | No               | 3months                          | ℓ ⊡                        |  |
| 兴 Members             | Registrat                                    | tion Date: 11 Mar 2025 |             | Next Payment Due: 1 | 1 Jun 2025      |        | Payment Mode: Or | line                             |                            |  |
| [→ Logout             | Admission Fee: ₹1000<br>Payment Status: Paid |                        |             | Trainer Fee: ₹0     | Trainer Fee: ₹0 |        |                  | Total Registration Amount: ₹3500 |                            |  |
|                       | ~                                            | 2025003NT              | Raja Saha   | 1234567890          | 60 kg           | male   | No               | 3months                          | 0 1                        |  |
|                       | ~                                            | 2025003T               | John Smith  | 0123456789          | 78 kg           | male   | Yes              | monthly                          | 0 🗇                        |  |
|                       |                                              |                        |             |                     |                 |        |                  |                                  |                            |  |
|                       |                                              |                        |             |                     |                 |        |                  |                                  |                            |  |
|                       |                                              |                        |             |                     |                 |        |                  |                                  |                            |  |
|                       |                                              |                        |             |                     |                 |        |                  |                                  |                            |  |

## 5. Conclusion

In conclusion, hupwiz offers an efficient and comprehensive gym management system that streamlines daily operations for gym owners and managers. By leveraging the power of the MERN stack—MongoDB, Express.js, React, and Node.js—hupwiz ensures a scalable, flexible, and user-friendly platform. The easy onboarding process and intuitive features, including membership registration, payments management, and member profile management, make it a valuable tool for gyms of all sizes. With powerful data export options and real-time updates, hupwiz helps gym managers make informed decisions, improve operational efficiency, and enhance overall member experience.